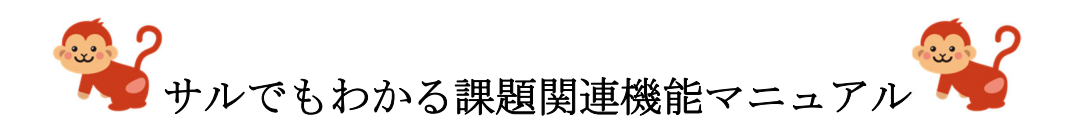

## 目次

| 果題提出方法                     | 1 |
|----------------------------|---|
| 自分のパソコンにあるファイルを課題として提出する方法 | 5 |
| フォーム形式の課題に取り組む場合           | 6 |
| 提出を取り消す場合                  | 7 |
| 是出課題確認方法                   | 8 |

#### 課題提出方法

#### はじめに

本節では、Microsoft Teams を用いた課題の提出方法について解説します。

1. 課題を押して、クラスを選択します。

| <b>.</b>         | クラスを選択します   |    |
|------------------|-------------|----|
| チャット             | カニマの絵志 〇    |    |
| ₩<br>7-4         | 77403Km 4   |    |
| <b>6</b><br>#8   | PM演習        |    |
| 予定表              | U/UXXXX 🗸 🗸 |    |
| <b>د</b><br>۱۱۱۱ | 次へ          |    |
|                  |             |    |
|                  |             |    |
|                  |             |    |
|                  |             |    |
| еŶ               |             |    |
| 779              |             |    |
| ()<br>~JU7       |             | •  |
|                  |             | () |

2. 課題一覧から、提出する課題を選択します。

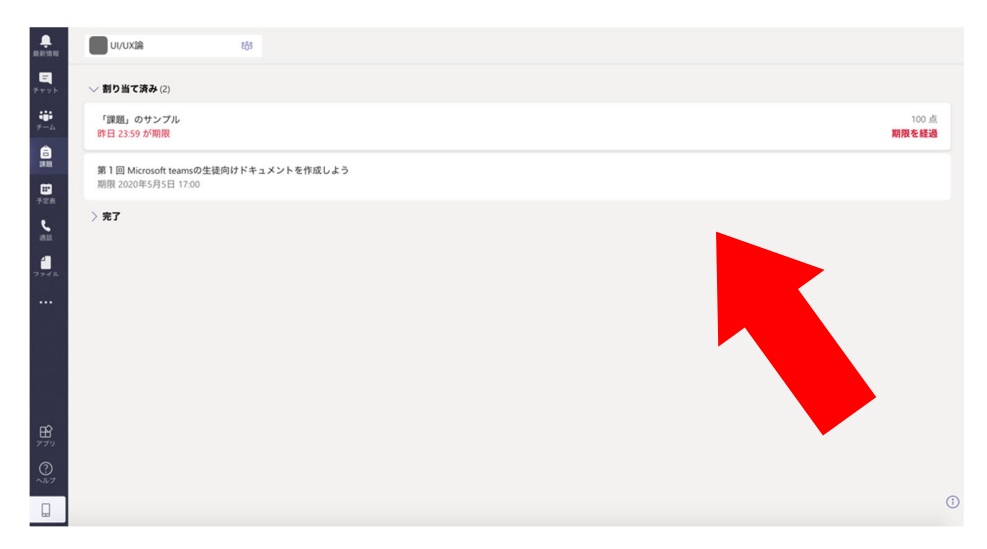

3. 課題ページから、「作業の追加」を押します。

(フォーム形式の課題の場合は、フォーム形式の課題を取り組む場合へ)

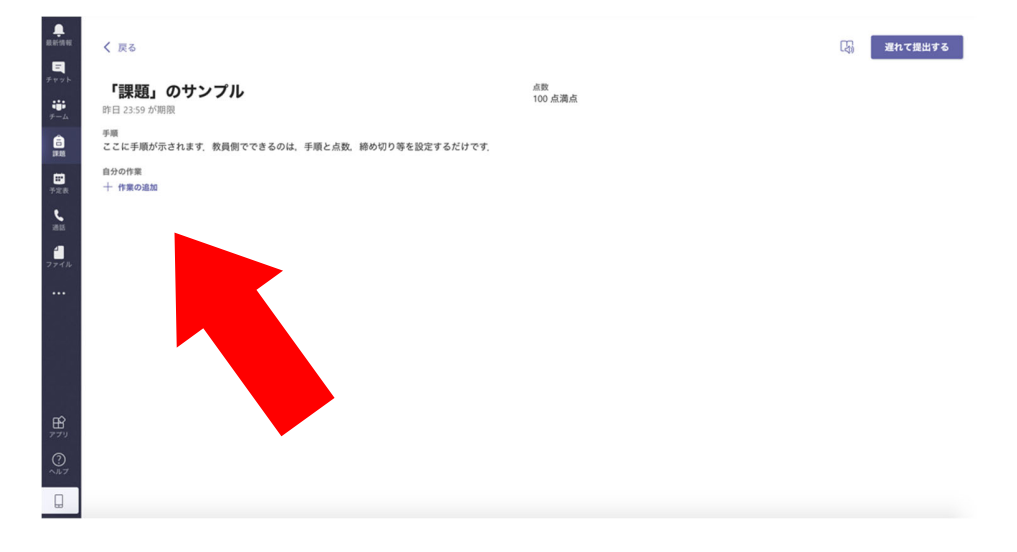

4. ファイル選択画面より、「新しいファイル」を選択します。

5. 提出したいファイル(Word,PowerPoint,Excel)を選択します。(既に提出したいファイルを 作成済の場合は、自分のパソコンにあるファイルを課題として提出する方法へ)

|   | く戻る                            |                              |                      | 開きって提出する |
|---|--------------------------------|------------------------------|----------------------|----------|
|   |                                | <ul> <li>OneDrive</li> </ul> | 、<br>ファイルの種類を選択      |          |
|   | 「課題」のサン                        | 十 新しいファイル                    |                      |          |
|   | 昨日 23:59 が期限                   | © リンク                        | Word 文書              |          |
|   | <sup>手順</sup><br>ここに手順が示されます。( | දිරි Teams                   | PowerPoint プレゼンテーション |          |
|   | 自分の作業<br>十 作業の追加               |                              | Excel スプレッドシート       |          |
|   |                                |                              | _                    |          |
|   |                                |                              |                      |          |
|   |                                |                              |                      |          |
|   |                                |                              |                      |          |
|   |                                |                              |                      |          |
|   |                                |                              |                      |          |
|   |                                |                              |                      |          |
|   |                                |                              |                      |          |
|   |                                | このデバイスからアップロー<br>↑<br>ド      | キャンセル                |          |
| 0 |                                |                              |                      |          |
|   |                                |                              |                      |          |

6. ファイル名を入力して「添付」をクリックすると作成されます。

|                 |                         |                      | ↓ 「「」」 遅れて提出する |
|-----------------|-------------------------|----------------------|----------------|
| <b></b>         | _                       | OneDrive             | 〈別の種類を選択       |
|                 | 「課題」のサン<br>昨日 23:59 が期限 | + 新00077472<br>ゆ リンク | ファイル名 (必須)     |
| â               | 手順                      |                      | 課題             |
| -               | 自分の作業                   | ໍ່ຄັ່ຈີ Teams        |                |
| - 728           | 十 作業の追加                 |                      |                |
| <u>د</u><br>۲۳۶ |                         |                      |                |
| 1               |                         |                      |                |
|                 |                         |                      |                |
|                 |                         |                      |                |
|                 |                         |                      |                |
|                 |                         |                      |                |
|                 |                         |                      |                |
| - <b>B</b>      |                         |                      |                |
| - ()<br>~#7     |                         | このデバイスからアップロー<br>ド   | キャンセル 添付       |
|                 |                         |                      |                |
|                 |                         |                      |                |

7. 作成したファイルを編集して課題に取り組みましょう。

課題が終わったらきちんと保存して「閉じる」ボタンをクリックします。

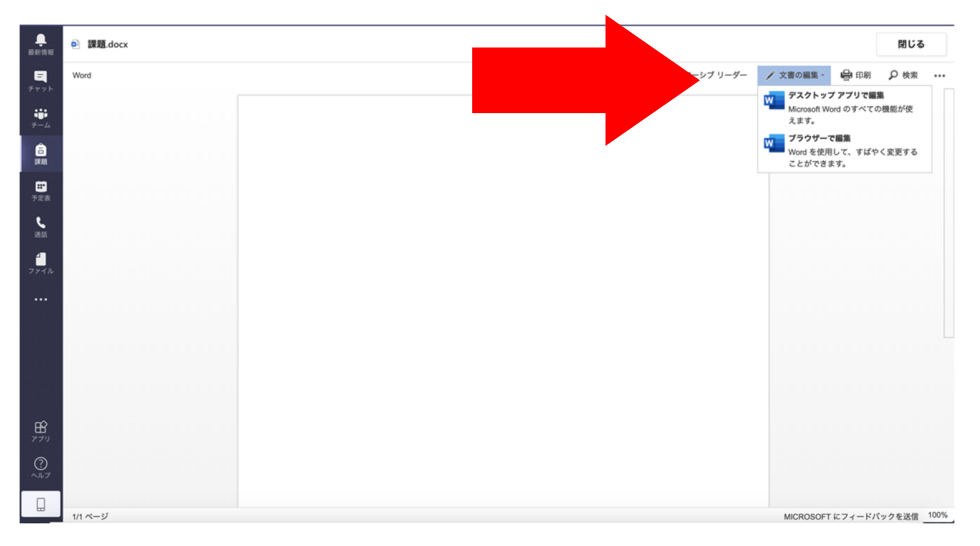

8. 課題ページの「提出する」をクリックします。もし提出期限が過ぎている場合、「遅れて 提出する」をクリックします。

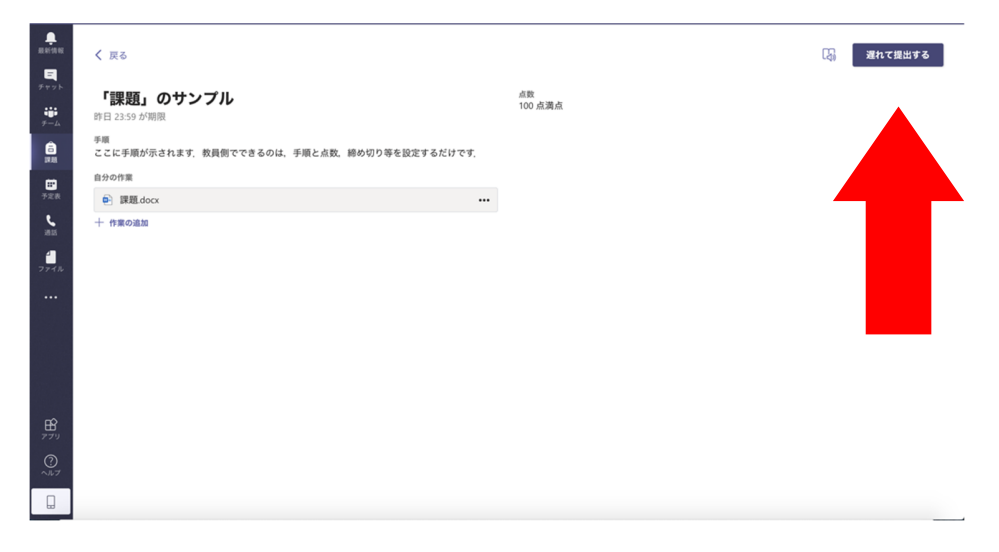

#### 自分のパソコンにあるファイルを課題として提出する方法

- 1. 課題ページから「作業の追加」を押します。
- 2. ファイル選択画面より、「このデバイスからアップロード」をクリックします。

| く 戻る                                       | OneDrive           | OneDrive   | ×      | - 遅れて提出する |
|--------------------------------------------|--------------------|------------|--------|-----------|
| 「課題」のサン                                    | 十 新しいファイル          | ✓ □ 名前     | 更新日    |           |
| 昨日 23:59 か朝後                               | 6 999              |            |        |           |
| <sup>手順</sup><br>ここに手順が示されます。 <sup>1</sup> | ះភ្លំ៖ Teams       |            |        |           |
| 自分の作業<br>十 作業の追加                           |                    |            |        |           |
|                                            |                    |            |        |           |
|                                            |                    |            |        |           |
|                                            |                    |            |        |           |
|                                            |                    | ファイルがありません |        |           |
|                                            |                    |            |        |           |
|                                            |                    |            |        |           |
|                                            | •                  |            |        |           |
|                                            | このデバイスからアップロー<br>ド | Cance      | Attach |           |
|                                            |                    |            |        |           |

3. 提出したいファイルを選択して「完了」をクリックします。

|       |                         | × [2] 漏れて提出する  |  |
|-------|-------------------------|----------------|--|
| -<br> |                         | このデバイスからアップロード |  |
|       | 「課題」のサン<br>昨日 23:59 が期限 |                |  |
| 9-L   | 7-M                     | [] 課題.pdf      |  |
| 12.15 | ここに手順が示されます。            | アップロードされました    |  |
| 728   | 自分の作業                   |                |  |
| e.    |                         |                |  |
| 10.05 | 十 作業の追加                 |                |  |
| 2246  |                         |                |  |
|       |                         |                |  |
|       |                         |                |  |
|       |                         |                |  |
|       |                         |                |  |
| no    |                         |                |  |
| 779   |                         |                |  |
| 0     |                         | キャンセル 発了       |  |
|       |                         |                |  |

4. 「提出する」をクリックします。

### フォーム形式の課題に取り組む場合

1. 自分の作業にフォームが表示されます。フォームをクリックしましょう。

|                 | く 戻る                                       |                                                                                                    | <b>L</b> | 2020年4月28日 火 の 16:21 に提出しました 🗸 |
|-----------------|--------------------------------------------|----------------------------------------------------------------------------------------------------|----------|--------------------------------|
| チャット            | クイズのサンプル                                   | 点数<br>40 点漫点                                                                                                    |          |                                |
| ₹-L             | 期限 2020年4月29日 23:59                        | and an and a second second sec |          |                                |
| <b>6</b><br>715 | <sup>手順</sup><br>教師から出題できるクイズ形式の課題のサンプルです. |                                                                                                    |          |                                |
|                 | 自分の作業                                      |                                                                                                    |          |                                |
| 予定表             | 「「「クイズのサンブル (UI/UX論)                       |                                                                                                    |          |                                |
|                 |                                            |                                                                                                    |          |                                |
|                 |                                            |                                                                                                    |          |                                |
|                 |                                            |                                                                                                    |          |                                |
|                 |                                            |                                                                                                    |          |                                |
|                 |                                            |                                                                                                    |          |                                |
|                 |                                            |                                                                                                    |          |                                |
|                 |                                            |                                                                                                    |          |                                |
| 771             |                                            |                                                                                                    |          |                                |
| 0               |                                            |                                                                                                    |          |                                |
|                 |                                            |                                                                                                    |          |                                |
|                 |                                            |                                                                                                    |          |                                |

2. フォームを回答しましょう。

| 評価テスト                                       |
|---------------------------------------------|
| さん、このフォームを送信すると、所有者にあなたの名前とメール アドレスが表示されます。 |
| * 必須                                        |
| 1.あなたはサルですか?*                               |
| ○ サルです                                      |
| ◎ ゴリラです                                     |
|                                             |
| 送信                                          |
|                                             |
|                                             |

#### 提出を取り消す場合

1. 課題ページの提出を取り消すを押します。

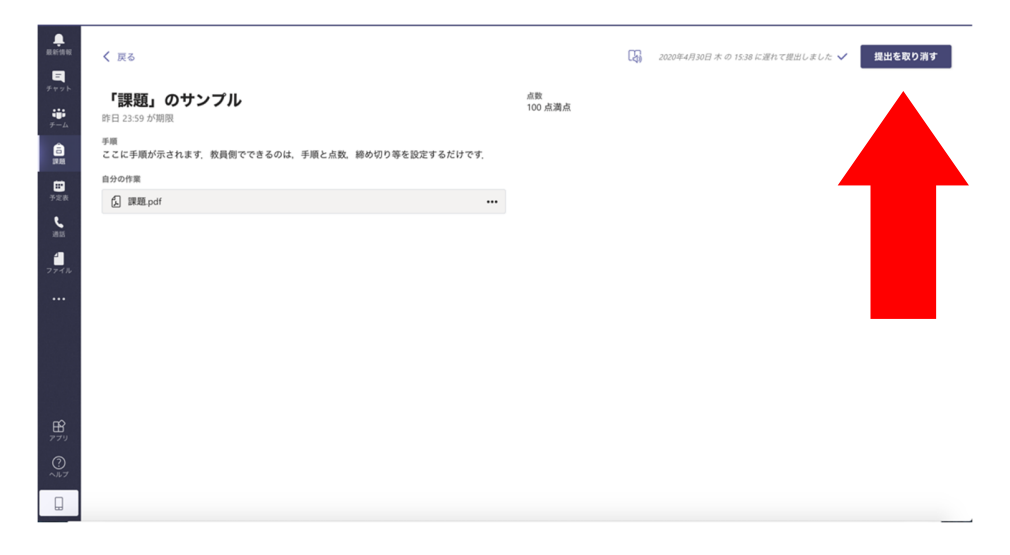

2. すでに提出した課題が表示されるので、削除したいものをクリックすると削除されます。

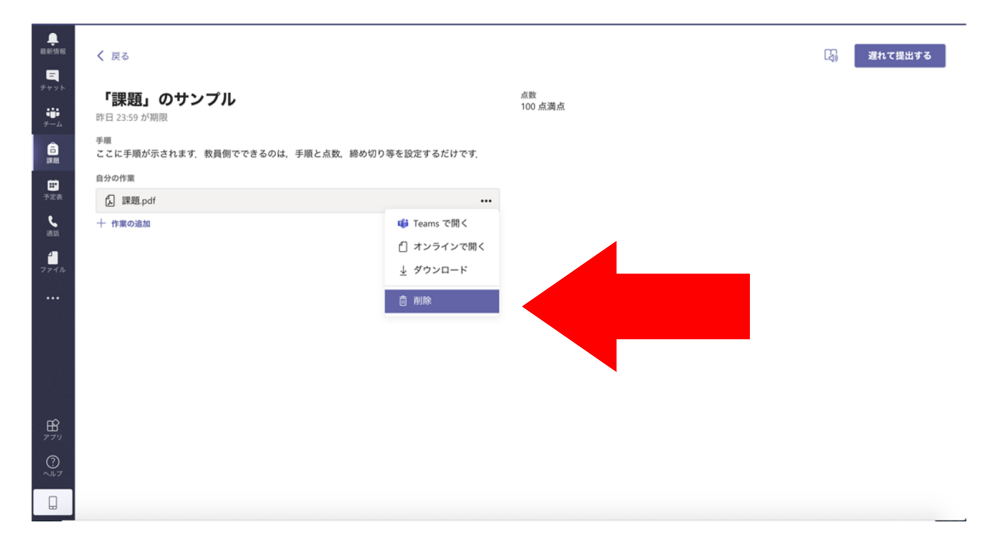

# 提出課題確認方法

課題一覧より確認します。

- 割り当て済み----- 与えられた課題
- 完了 ----- 提出した課題

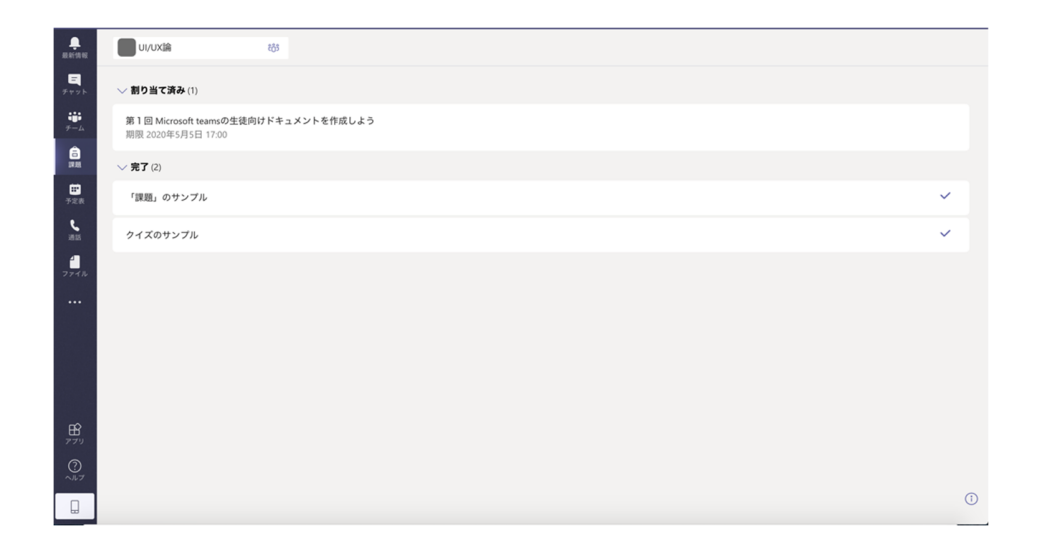